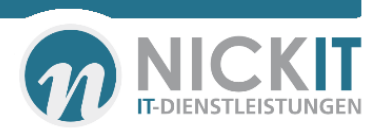

# **1.** Installation System Center Configuration Manager aus dem Microsoft Action Pack

Zunächst einmal gehe ich recht unbedarft an diese Evaluation. Dehr viel dürfte sich zu der Version SP1, die wir noch recht problemlos zu installieren war, nicht geändert haben. Etwas problematischer ist die benötigten Komponenten zu finden und alle Voraussetzungen zu installieren. Daher auch diese Dokumentation, um hier etwas Hilfestellung zu leisten. Ververwenden weitestgehend Powershell für die Installation notwendiger Komponenten. Für die Installation haben wir einen englischen Server 2012 und ein englisches SCCM gewählt. Zu den Hardwareanforderungen für eine geplante Umgebungsgröße gibt es hier eine Seite von Microsoft:

http://technet.microsoft.com/en-US/library/hh846235.aspx

#### **1.1** Voraussetzungen für diese Installation:

Da wir uns die Automatisierung auf die Fahnen geschrieben haben, werden die Voraussetzungen hier weitestgehend über die Powershell installiert.

#### 1.1.1 .Net Framework 3.5 SP1

**1.1.2** Erst einmal schauen, welche Komponenten e shier gibt. Das geht nach dem Import des Servermanager Modules mit dem Befehl Get-WindowsFeature. Wir setzen zusätzlich einen Filer auf .net Komponenten

| PS C:\> Import-Module ServerManager<br>PS C:\> Get-WindowsFeature   where {\$like ".net"} |                        |           |
|-------------------------------------------------------------------------------------------|------------------------|-----------|
| [ ] .NET Framework 3.5 Features                                                           | NET-Framework-Features | Available |
| [ ] .NET Framework 3.5 (includes .NET 2.0 and 3.0)                                        | NET-Framework-Core     | Removed   |

Die Installation der gesamten .NET Komponenten erfolgt nun über folgenden Befehl. Der Windows Server 2012 Datenträger liegt im Laufwerk "D" und wird als Quellpfad mit angegeben. PS C:\> Add-WindowsFeature -Name "NET-Framework-Features" -Source D:\sources\sxs\

Success Restart Needed Exit Code Feature Result True No Success {.NET Framework 3.5 (includes .NET 2.0 and... WARNING: Windows automatic updating is not enabled. To ensure that your newly-installed role or feature is automatically updated, turn on Windows Update.

## Bei weiteren benötigten Features

wird genau so weiter verfahren:

- .NET 3.5
- BITS Server Extensions
- Remote Differential Compression
- Web Server (IIS)
- Common HTTP Features

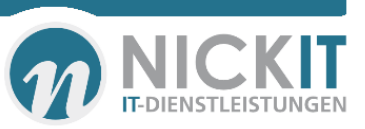

- WebDAV Publishing
- ASP.NET
- Security, Windows Authentication

#### **Powershell:**

Add-WindowsFeature -Name "Web Server (IIS)" Add-WindowsFeature -Name "Web-Common-Http" Add-WindowsFeature -Name "BITS" Success Restart Needed Exit Code Feature Result No True Success {Background Intelligent Transfer Service (... Add-WindowsFeature -Name "Web-DAV-Publishing" Success Restart Needed Exit Code Feature Result ----- ------ ------{WebDAV Publishing} True No Success Add-WindowsFeature -Name Web-ASP-Net Add-WindowsFeature -Name Web-ASP-Net45 Display Name Name Install State \_\_\_\_ [ ] ASP Web-ASP Available [X] ASP.NET 3.5 Web-Asp-Net Installed Web-Asp-Net45 [X] ASP.NET 4.5 Installed [X] ASP.NET 4.5 NET-Framework-45-ASPNET Installed

Add-WindowsFeature -Name Web-Windows-Auth

| Success | Restart Needed  | Exit Code      | Feature Result                      |
|---------|-----------------|----------------|-------------------------------------|
|         | No.             | Success        | <pre>{Windows Authortication}</pre> |
| IIUe    | NO              | Success        | (windows Authentication)            |
| ₽S C:\> | Add-WindowsFeat | cure -Name RDC |                                     |
| Success | Restart Needed  | Exit Code      | Feature Result                      |
| True    | No              | Success        | {Remote Differential Compression}   |

#### Meldung:

Background Intelligent Transfer Service (BITS) is required for the management point and distribution point site system roles. BITS is not installed, IIS 6 WMI compatibility component for IIS7 is not installed on this computer or the remote IIS host, or Setup was unable to verify remote IIS settings because IIS common components were not installed on the site server computer. Also, check if IIS/BITS services are running properly. Setup cannot continue until BITS is installed and enabled in the IIS settings.

| Und die K               | ontrolle dazu:                            |                       |              |               |
|-------------------------|-------------------------------------------|-----------------------|--------------|---------------|
| dwidth. If the<br>n any | AppX Deployment Service (AppXSVC)         | Provides inf          | Manual       | Local Syste   |
| nd on BITS,             | ASP.NET State Service                     | Provides su           | Manual       | Network S     |
| ate or MSN              | 😳 Background Intelligent Transfer Service | Transfers fil Running | Automatic (D | Local Syste   |
| to<br>d programs        | Packground Tacks Infrastructure Service   | Windows in Punning    | Automatic    | Local System  |
| ia programs             | 🧠 Base Filtering Engine                   | The Base Fil Running  | Automatic    | Local Service |
|                         |                                           | DITC Comm             | N.41         | Mat           |

## **1.1.3** Regulär zu installieren (im Windows 8.1 ADK enthalten)

- User State Migration Tool
- Windows Deployment Tools

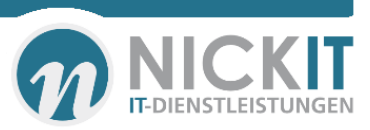

• reinstallation Environment component

Windows ADK Hier herunterladen und alle Komponenten für die Serverinstallation herunterladen. Also ab besten auf einer Workstation starten und die "Windows Kit" Komponenten später auf den Server kopieren.

| 17 | Windows Assessment and Deployment Kit for Windows 8.1 - 🗆 🗙                                                                                                    |
|----|----------------------------------------------------------------------------------------------------|
| 0  | rt angeben                                                                                                    |
| 0  | Windows Assessment and Deployment Kit for Windows 8.1 auf diesem Computer installieren                                                                                                    |
|    | Installationspfad:                                                                                                    |
|    | C:\Program Files (x86)\Windows Kits\8.1\ Durchsuchen                                                                                                    |
| 0  | Windows Assessment and Deployment Kit for Windows 8.1 für die Installation auf einem separaten Computer<br>herunterladen<br>Downloadpfad:<br>C:\Users\Andreas\Downloads\Windows Kits\8.1\ADK<br>Du <u>r</u> chsuchen |
|    | Geschätzter erforderlicher Speicherplatz: 4,0 GB<br>Verfügbarer Speicherplatz: 113,9 GB                                                                                                    |
|    | <u>W</u> eiter <u>A</u> bbrechen                                                                                                    |

Anschließend das Verzeichnis auf den System Center Server kopieren und am besten alle Komponenten installieren.

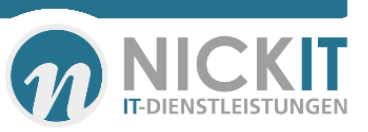

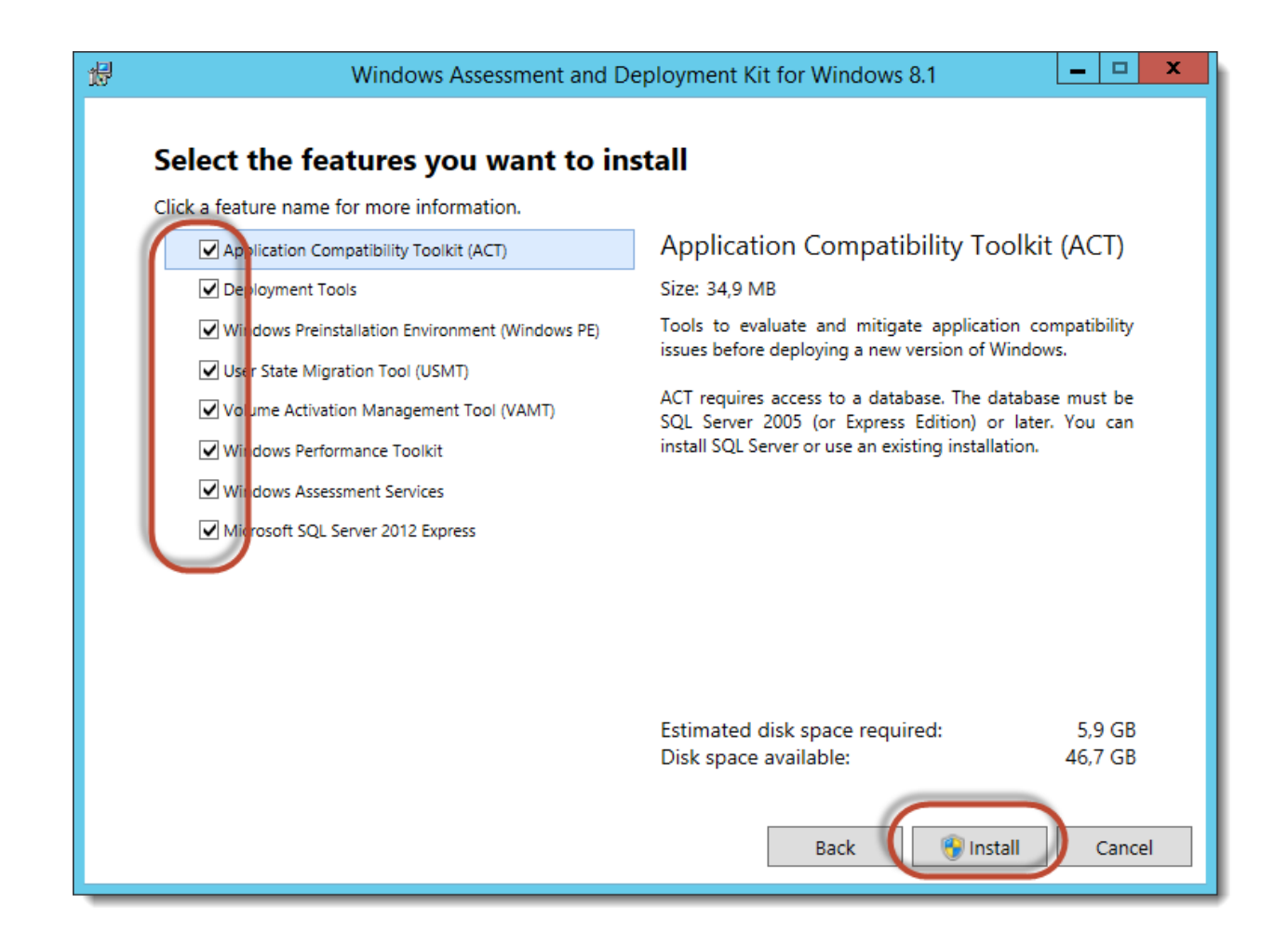

## **1.2** Installation SQL Server

SCCM benötigt in dieser Installation eine lokal installierte SQL Server Instanz und einen eigenen Account. Dazu bitte eine Express Edition (Server 2012 SP1 o.ä.) installieren und einen AD Account anlegen. Dieser AD Account wird auf dem SCCM Server in der Gruppe der Lokalen Administratoren gepackt und für die CCM Datenbank berechtigt.

Ich hatte leider Probleme mit Datenbankinstanzen, die nicht der Standardinstanz entsprechen. Daher wurde eine neue Standartinstanz auf dem gleichen Server angelegt.

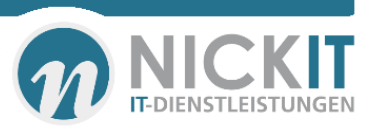

| 5                                                                                                    | SQL Server 2                  | 2012 Setup                      |                  | _ □          |
|----------------------------------------------------------------------------------------------------|-------------------------------|---------------------------------|------------------|--------------|
| Server Configuration                                                                                                    |                               |                                 |                  |              |
| Specify the service accounts and                                                                                                    | d collation configuration.    |                                 |                  |              |
| Setup Support Rules<br>Installation Type                                                                                                    | Service Accounts Collation    | use a separate account for each | SOL Server servi | ice.         |
| Setup Role<br>Feature Selection                                                                                                    | Service                       | Account Name                    | Password         | Startup Type |
| Installation Rules                                                                                                    | SQL Server Agent              | NT Service\SQLSERVERA           |                  | Manual 🗸     |
| Instance Configuration                                                                                                    | SQL Server Database Engine    | NICKIT\SCCM                     | •••••            | Automatic 🗸  |
| Disk Space Requirements                                                                                                    | SQL Server Reporting Services | NT Service\ReportServer         |                  | Automatic 🗸  |
| Server Configuration                                                                                                    | SQL Server Browser            | AUTHORITY\LOCAL                 |                  | Automatic 🗸  |
| Database Engine Configuration<br>Reporting Services Configuration<br>Error Reporting<br>Installation Configuration Rules<br>Ready to Install<br>Installation Progress<br>Complete |                               |                                 |                  |              |
|                                                                                                    |                               | < Back Next                     | > Can            | cel Help     |

# Wichtig ist dabei die Collation Configuration "SQL\_Latin1\_CP1\_CI\_AS

| 1                                                                                                    | SQL Server 2012 Setup                                                                                                    |           |  |  |
|----------------------------------------------------------------------------------------------------|----------------------------------------------------------------------------------------------------|-----------|--|--|
| Server Configuration<br>Specify the service accounts and                                                                                                    | d collation configuration.                                                                                                    |           |  |  |
| Setup Support Rules<br>Installation Type<br>Setup Role<br>Feature Selection<br>Installation Rules<br>Instance Configuration<br>Disk Space Requirements<br><b>Server Configuration</b><br>Database Engine Configuration<br>Reporting Services Configuration<br>Error Reporting<br>Installation Configuration Rules<br>Ready to Install<br>Installation Progress<br>Complete | Service Accounts       Collation         Database Engine:       SQL_Latin1_General_CP1_CI_AS         Latin1-General, case-insensitive, accent-sensitive, kanatype-insensitive, width-insensitive for Unicode Data, SQL Server Sort Order 52 on Code Page 1252 for non-Unicode Data         Unicode Data | Customize |  |  |
|                                                                                                    | < Back Next > Cancel                                                                                                    | Help      |  |  |

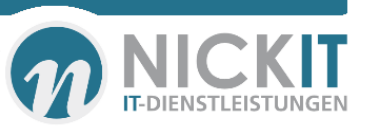

| 1                                                                                                    | SQL Server 2012 Setup                                                                                                    |  |  |  |
|----------------------------------------------------------------------------------------------------|----------------------------------------------------------------------------------------------------|--|--|--|
| Ready to Install<br>Verify the SQL Server 2012 feat                                                                                                    | ures to be installed.                                                                                                    |  |  |  |
| Setup Support Rules<br>Installation Type<br>Setup Role<br>Feature Selection<br>Installation Rules<br>Instance Configuration<br>Disk Space Requirements<br>Server Configuration<br>Database Engine Configuration<br>Reporting Services Configuration<br>Error Reporting<br>Installation Configuration Rules<br><b>Ready to Install</b><br>Installation Progress<br>Complete | Ready to install SQL Server 2012:         Summary         Edition: Standard         Action: Install (Product Update)         Prerequisites         Prerequisites         Microsoft .NET Framework 4.0         Windows PowerShell 2.0         Microsoft .NET Framework 3.5         Microsoft Visual Studio 2010 Shell         General Configuration         Features         Database Engine Services         Reporting Services - Native         Management Tools - Complete         Instance configuration         Instance Name: MSSQLSERVER         Instance ID: MSSOL SERVER         Instance ID: MSSOL SERVER         Instance ID: MSSOL SERVER         Instance Name: MSSQL SERVER         Instance ID: MSSOL SERVER         Instance ID: MSSOL SERVER         Instance ID: MSSOL SERVER         Instance Name: MSSQL SERVER         Instance ID: MSSOL SERVER         Instance ID: MSSOL SERVER         Instance ID: MSSOL SERVER         Instance ID: MSSOL SERVER         Instance ID: MSSOL SERVER         Instance ID: MSSOL SERVER         Instance ID: MSSOL SERVER         Instance ID: MSSOL SERVER |  |  |  |
|                                                                                                    | Kack Install Cancel Help                                                                                                    |  |  |  |

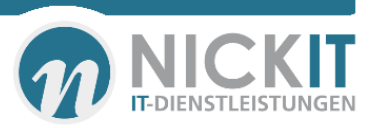

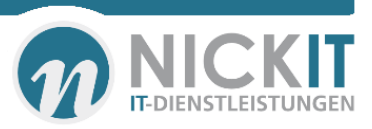

# 3. Einstellungen auf der lokalen Firewall

| 2                                  | New Inbound                         | l Rule Wizard                 |
|------------------------------------|-------------------------------------|-------------------------------|
| Protocol and Ports                 |                                     |                               |
| Specify the protocols and ports to | which this rule applies.            |                               |
| Steps:                             |                                     |                               |
| Rule Type                          | Does this rule apply to TCP or U    | DP?                           |
| Protocol and Ports                 | • TCP                               |                               |
| <ul> <li>Action</li> </ul>         | ○ UDP                               |                               |
| <ul> <li>Profile</li> </ul>        |                                     |                               |
| Name                               | Does this rule apply to all local p | orts or specific local ports? |
|                                    | All local ports                     |                               |
|                                    | Specific local ports:               | 1444,4022,443,80              |
|                                    |                                     | Example: 80, 443, 5000-5010   |
|                                    |                                     |                               |
|                                    |                                     |                               |
|                                    |                                     |                               |
|                                    |                                     |                               |
|                                    |                                     |                               |
|                                    |                                     |                               |
|                                    |                                     |                               |
|                                    |                                     |                               |
|                                    |                                     |                               |
|                                    |                                     | < Back Next > Cancel          |
|                                    |                                     |                               |

Evaluation AutonoWare ConversionBox

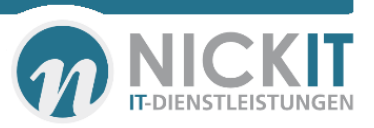

4.

Evaluation AutonoWare ConversionBox

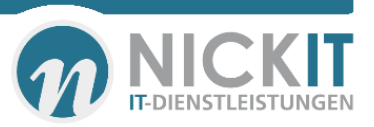

5.

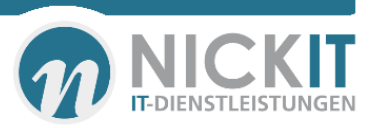

## 6. Installation des SCCM Servers

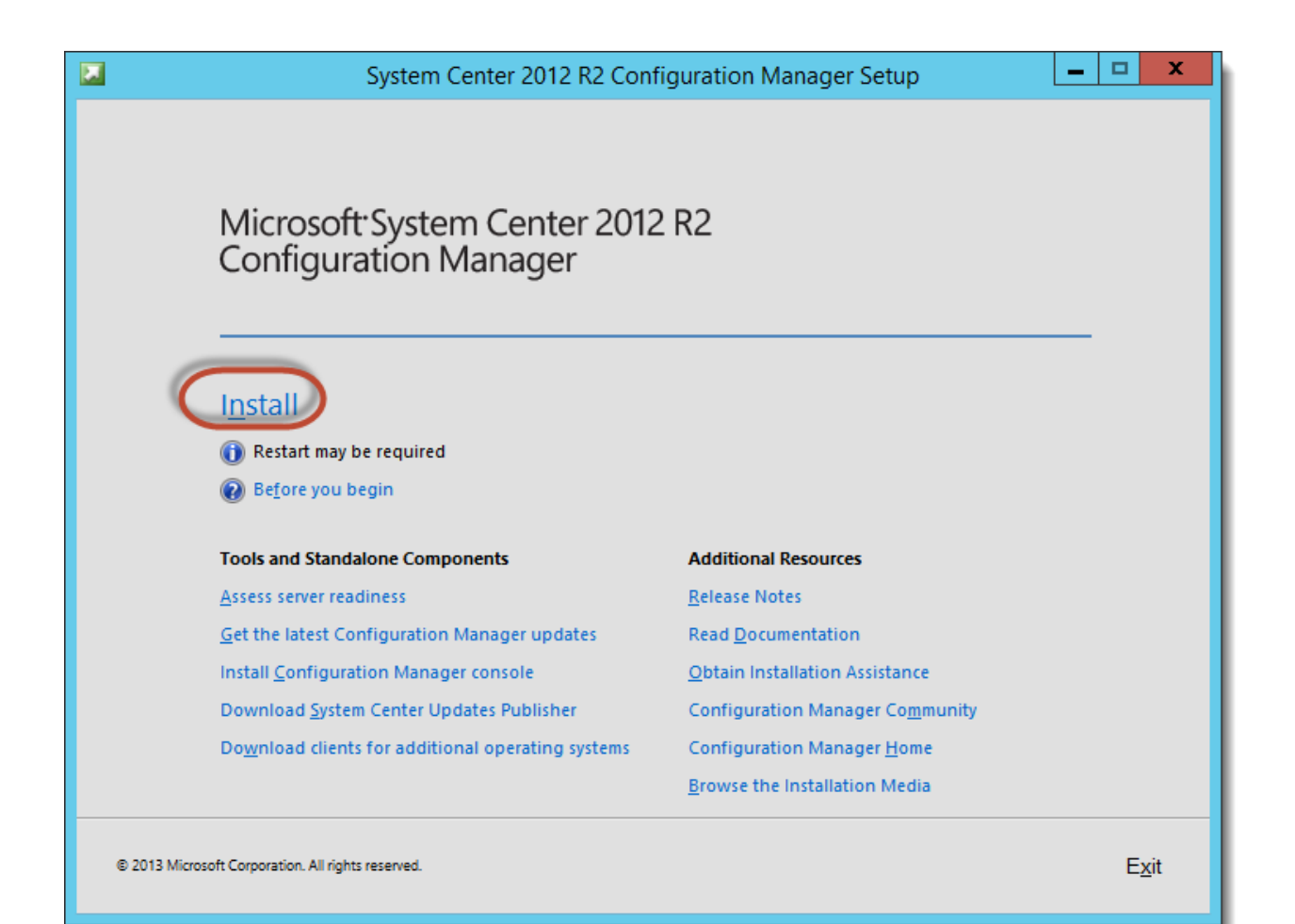

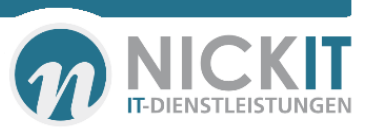

| System Center 2012 R2 Configuration Manager Setup Wizard                                                                                                    |  |
|----------------------------------------------------------------------------------------------------|--|
| Before You Begin                                                                                                    |  |
| This wizard walks you through the steps necessary to install or upgrade Configuration Manager.<br>Setup also provides you with options to recover a site, perform site maintenance, and uninstall the site. |  |
| Before you run this wizard:                                                                                                    |  |
| 1. Verify that you have a supported Microsoft SQL Server installation available for Configuration Manager.                                                                                                  |  |
| 2. Identify the FQDN of the computer that is running Microsoft SQL Server.                                                                                                    |  |
| <ol> <li>Confirm that the computers for Configuration Manager site systems meet the minimum system<br/>requirements.</li> </ol>                                                                             |  |
| <ol> <li>Read the <u>release notes online</u> for important information and for links to supported versions and system<br/>requirements.</li> </ol>                                                         |  |
| WARNING: This program is protected by copyright law and international treaties.                                                                                                    |  |
| Unauthorized reproduction or distribution of this program, or any portion of it, may result in severe civil and criminal penalties, and will be prosecuted to the maximum extent possible under law.        |  |
| < Previous Cancel                                                                                                    |  |

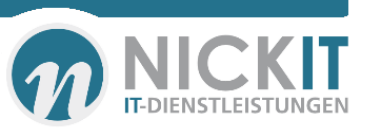

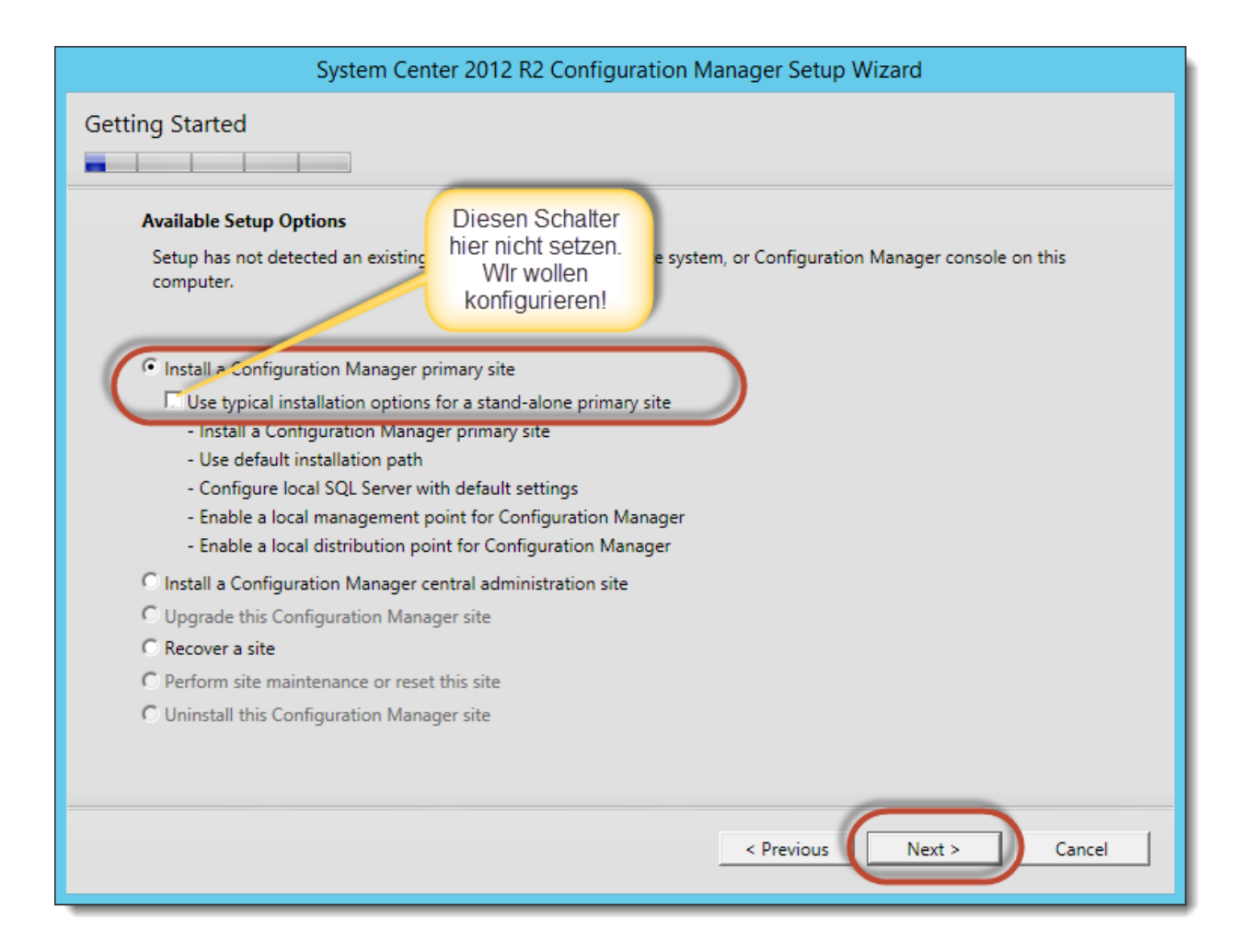

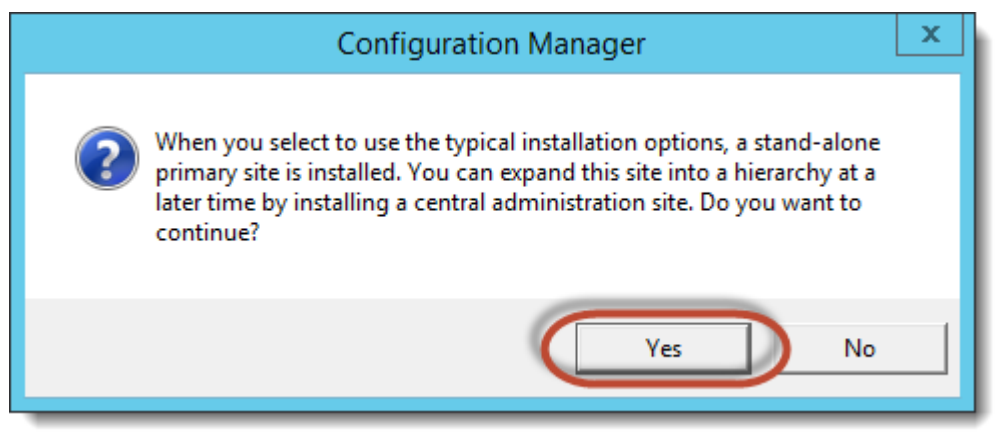

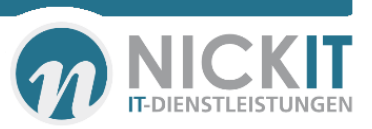

| System Center 2012 R2 Configuration Manager Setup Wizard                                                                                                    |
|----------------------------------------------------------------------------------------------------|
| Product Key                                                                                                    |
| Install the evaluation edition of this product<br>When you install the evaluation edition of this product, it is fully functional for 180 days. After installation, you can<br>enter the product key from the Site Maintenance option in Setup to upgrade the evaluation edition to the licensed<br>edition. |
| Install the licensed edition of this product     GVD2-CR2Q9-4W27P-4DV8Y-                                                                                                    |
|                                                                                                    |
|                                                                                                    |
| < Previous Next > Cancel                                                                                                    |

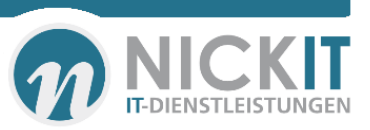

| System Center 2012 R2 Configuration Manager Setup Wizard                                                                                                    |
|----------------------------------------------------------------------------------------------------|
| Microsoft Software License Terms                                                                                                    |
|                                                                                                    |
| subject to your volume license agreement or service provider license agreement;                                                                                                    |
| <ul> <li>a MSDN customer, use of this software is subject to the MSDN license<br/>agreement;</li> </ul>                                                                                               |
| <ul> <li>a customer that received the software separately from a hardware<br/>manufacturer or system builder, use of this software is subject to the<br/>license agreement with that part;</li> </ul> |
| <ul> <li>an online service customer, use of this software is subject to the online<br/>subscription agreement.</li> </ul>                                                                             |
| You may not use this software if you have not validly acquired a license for<br>the software or online service from Microsoft or its licensed distributors.                                           |
| Print License Terms                                                                                                    |
| < Previous Next > Cancel                                                                                                    |

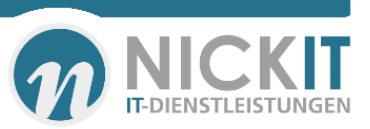

| System Center 2012 R2 Configuration Manager Setup Wizard                                                                                                    |
|----------------------------------------------------------------------------------------------------|
| Prerequisite Licenses                                                                                                    |
|                                                                                                    |
| During Setup, Configuration Manager will download and store the following software on the site server and then automatically install the software on the site systems or client computers as required. See the <u>Configuration Manager Privacy Statement</u> for more information. |
| Microsoft SQL Server 2012 Express                                                                                                    |
| View the Microsoft SOL Server 2012 Express License Terms                                                                                                    |
| Microsoft SQL Server 2012 Native Client                                                                                                    |
| View the Microsoft SQL Server 2012 Native Client License Terms                                                                                                    |
| Microsoft Silverlight 5                                                                                                    |
| This software will automatically update after installation.                                                                                                    |
| View the Microsoft Silverlight 5 License Terms online                                                                                                    |
| View the Microsoft Silverlight 5 Privacy Statement online                                                                                                    |
| ✓ I accept these License Terms and automatic updates of Silverlight                                                                                                    |
|                                                                                                    |
| < Previous Next > Cancel                                                                                                    |

Die Downloads der Komponenten im folgenden Dialog muss nur einmal durchgeführt werden. Bei weiteren Server kann einfach der "Ordner" als Share angegeben werden.

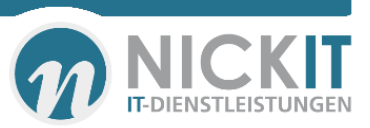

| System Center 2012 R2 Configuration Manager Setup Wizard                                                                                                    |
|----------------------------------------------------------------------------------------------------|
| Prerequisite Downloads                                                                                                    |
| Setup requires prerequisite files. Setup can automatically download the files to a location that you specify, or you can use files that have been downloaded previously. |
| • Download required files                                                                                                    |
| P <u>a</u> th: [\\ssc\SCCM_Download <u>B</u> rowse]                                                                                                    |
| C Use previously downloaded files                                                                                                    |
| Example: \\ServerName\ShareName or C:\Downloads Pat <u>h</u> : Browse                                                                                                    |
|                                                                                                    |
| < <u>P</u> revious <u>N</u> ext > <u>C</u> ancel                                                                                                    |

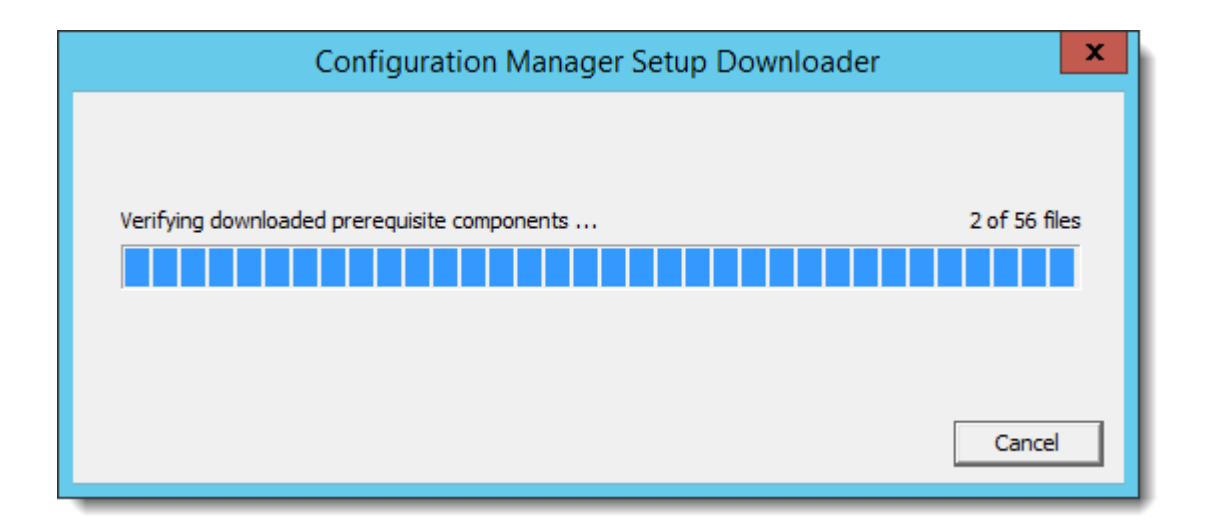

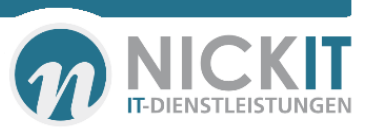

|                                                                                                    | System Center 2012 R                                                                                                    | 2 Configuration Manager Se            | etup Wizard                |          |
|----------------------------------------------------------------------------------------------------|----------------------------------------------------------------------------------------------------|---------------------------------------|----------------------------|----------|
| Client Lang                                                                                        | uage Selection                                                                                                    |                                       |                            |          |
|                                                                                                    |                                                                                                    |                                       |                            |          |
|                                                                                                    |                                                                                                    | <b>.</b>                              |                            |          |
| Sele                                                                                               | Select the client languages for Configuration Manager to support.                                                                                                    |                                       |                            |          |
| Whe                                                                                                | n you select a client language and it mat                                                                                                    | tches the display language of a clier | nt computer, the Configura | ation    |
| does                                                                                               | Manager client displays that language. English is the default language and it is used when Configuration Manager<br>does not support the display language.                                                                                                    |                                       |                            |          |
| V                                                                                                  |                                                                                                    | in Cature and and and ask the City A  | Animeter and and an        |          |
| You can modify the client languages if you run Setup again and select the Site Maintenance option. |                                                                                                    |                                       |                            |          |
|                                                                                                    | and the Summarian difference on the                                                                                                    |                                       |                            |          |
| Cur                                                                                                | rently supported Languages:                                                                                                    |                                       |                            |          |
|                                                                                                    | Name                                                                                                    | Availability                          | State                      | <b>_</b> |
|                                                                                                    | Danish                                                                                                    | Downloaded                            | Not Installed              |          |
|                                                                                                    | Dutch                                                                                                    | Downloaded                            | Not Installed              |          |
| <u> </u>                                                                                           | English                                                                                                    | Not Downloaded                        | Installed                  |          |
|                                                                                                    | Finnish                                                                                                    | Downloaded                            | Not Installed              |          |
|                                                                                                    | French                                                                                                    | Downloaded                            | Not Installed              |          |
|                                                                                                    | German                                                                                                    | Downloaded                            | Pending Install            |          |
|                                                                                                    | Greek                                                                                                    | Downloaded                            | Not Installed              |          |
|                                                                                                    | Hungarian                                                                                                    | Downloaded                            | Not Installed              | <b>•</b> |
|                                                                                                    | and the state of the second state of the state of the sta |                                       |                            |          |
| ) Ei                                                                                               | nable all languages for mobile device clie                                                                                                    | ents                                  |                            |          |
|                                                                                                    |                                                                                                    |                                       |                            |          |
|                                                                                                    |                                                                                                    | < Previo                              | Next >                     | Cancel   |
|                                                                                                    |                                                                                                    |                                       |                            |          |

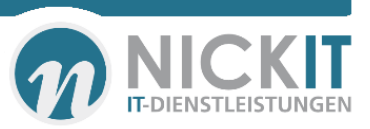

| System Center 2012 R2 Co                            | nfiguration Manager Se                                                                                                    | etup Wizard               |             |  |
|-----------------------------------------------------|----------------------------------------------------------------------------------------------------|---------------------------|-------------|--|
| Server Language Selection                           |                                                                                                    |                           |             |  |
|                                                     |                                                                                                    |                           |             |  |
| Select the server languages that Configuration Mar  | ager displays in the Configur                                                                                                    | ration Manager console ar | ad reports. |  |
| Configuration Manager installs support for the land | Select the server languages that conliguration manager displays in the conliguration manager console and reports.                                                                                                    |                           |             |  |
| server that runs the Configuration Manager console  | Configuration Manager installs support for the languages that you select and uses the display language of the<br>server that runs the Configuration Manager console or reports. English is the default language and it is used when |                           |             |  |
| Configuration Manager does not support the displa   | Configuration Manager does not support the display language.                                                                                                    |                           |             |  |
| You can modify the server languages if you run Set  | You can modify the server languages if you run Setup again and select the Site Maintenance option.                                                                                                    |                           |             |  |
|                                                     |                                                                                                    |                           |             |  |
| Currently Supported Languages:                      |                                                                                                    |                           |             |  |
| Name                                                | Availability                                                                                                    | State                     | <b>_</b>    |  |
| Chinese (Simplified)                                | Downloaded                                                                                                    | Not Installed             |             |  |
| Chinese (Traditional, Hong Kong SAR)                | Downloaded                                                                                                    | Not Installed             |             |  |
| Chinese (Traditional, Taiwan)                       | Downloaded                                                                                                    | Not Installed             |             |  |
| Czech                                               | Downloaded                                                                                                    | Not Installed             |             |  |
| Dutch                                               | Downloaded                                                                                                    | Not Installed             |             |  |
| English                                             | Not Downloaded                                                                                                    | Installed                 |             |  |
| French                                              | Downloaded                                                                                                    | Not Installed             |             |  |
| German                                              | Downloaded                                                                                                    | Pending Install           |             |  |
| 🔲 Hungarian                                         | Downloaded                                                                                                    | Not Installed             |             |  |
| 🗖 Italian                                           | Downloaded                                                                                                    | Not Installed             | -           |  |
|                                                     |                                                                                                    |                           |             |  |
|                                                     | < Previo                                                                                                    | Next >                    | Cancel      |  |
|                                                     | < Previo                                                                                                    |                           | Cancer      |  |
|                                                     |                                                                                                    |                           |             |  |

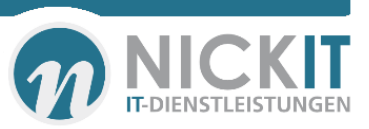

| System Center 2012 R2 Configuration Manager Setup Wizard                                                                                                    |
|----------------------------------------------------------------------------------------------------|
| Site and Installation Settings                                                                                                    |
| Specify a site code that uniquely identifies this Configuration Manager site in your hierarchy.<br>Site code:                                                                                                    |
| Specify a site name that helps to identify the site. Example: Contoso Headquarters Site Site name:                                                                                                    |
| Note: The site code must be unique in the Configuration Manager hierarchy and cannot be changed after you install the site.                                                                                           |
| Installation folder: C:\Program Files\Microsoft Configuration Manager Browse                                                                                                    |
| Specify whether to install the Configuration Manager console to manage the Configuration Manager site from this computer. You can remotely manage the site when you do not install the Configuration Manager console. |
| ☑ Install the Configuration Manager console                                                                                                    |
| < Previous Next > Cancel                                                                                                    |

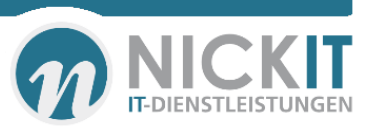

| System Center 2012 R2 Configuration Manager Setup Wizard                                                                                                    |
|----------------------------------------------------------------------------------------------------|
| Primary Site Installation                                                                                                    |
| Specify whether to join the primary site to an existing Configuration Manager hierarchy or install the primary site as a stand-alone site.                                                          |
| C Join the primary site to an existing hierarchy                                                                                                    |
| Central administration site server (FQDN): Example: server1.contoso.com                                                                                                    |
| Install the primary site as a stand-alone site <pre></pre>                                                                                                    |
| Configuration Manager X                                                                                                    |
| You have selected to install this site as a stand-alone primary site. You can expand this site into a hierarchy at a later time by installing central administration site. Do you want to continue? |
| Yes No                                                                                                    |

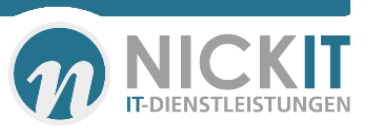

| System Center 2012 R2 Configuration Manager Setup Wizard                                                                                                    |  |  |
|----------------------------------------------------------------------------------------------------|--|--|
| Database Information                                                                                                    |  |  |
| Configuration Manager primary sites require a Microsoft SQL Server database to store site settings and data.<br>Specify the site database server details. The instance name that you use for the site database must be configured<br>with a static TCP port. Dynamic ports are not supported.<br>SQL Server name (FQDN): Example: Server1.contoso.com<br>[sappy_nickit.local]<br>Instance name (leave blank for default): Example: MyInstance<br>MSSQLSERVER<br>Database name: Example: CM_XYZ<br>[CM_HAN<br>Specify the TCP port number for SQL Server Service Broker. Configuration Manager uses Service Broker to replicate<br>data between parent and child site database servers in the hierarchy. This port is different from the port used by the<br>SQL Server service, which is automatically detected by Configuration Manager.<br>Service Broker Port:<br>4022 |  |  |
| < Previous Next > Cancel                                                                                                    |  |  |

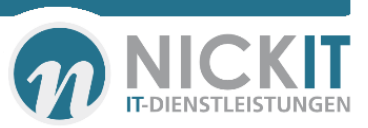

| System Center 2012 R2 Configuration Manager Setup Wizard                     |
|------------------------------------------------------------------------------|
| Database Information                                                         |
|                                                                              |
| Specify the locations for the SQL Server data file and transaction log file. |
| Path to the SQL Server data file                                             |
| C:\Program Files\Microsoft SQL Server\MSSQL11.MSSQLSERVER\MSSQL\DATA Browse  |
| Path to the SQL Server log file                                              |
| C:\Program Files\Microsoft SQL Server\MSSQL11.MSSQLSERVER\MSSQL\DATA Browse  |
|                                                                              |
|                                                                              |
|                                                                              |
|                                                                              |
|                                                                              |
|                                                                              |
| < Previous Next > Cancel                                                     |

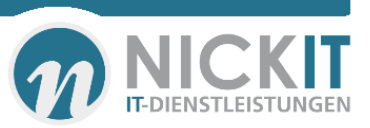

| System Center 2012 R2 Configuration Manager Setup Wizard                                             |
|----------------------------------------------------------------------------------------------------|
| SMS Provider Settings                                                                                |
|                                                                                                    |
| SMS Providers are used by the Configuration Manager console to communicate with the site database.   |
| Specify the server where the SMS Provider will be installed.                                         |
| SMS Provider (FQDN): Example: server1.contoso.com                                                    |
| ssc.nickit.local                                                                                     |
| Note: The SMS Provider cannot be installed on a server that is configured for SQL Server clustering. |
|                                                                                                    |
|                                                                                                    |
|                                                                                                    |
|                                                                                                    |
|                                                                                                    |
| < Previous Next > Cancel                                                                             |

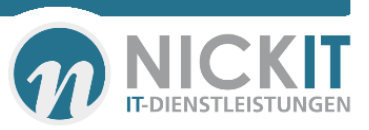

| System Center 2012 R2 Configuration Manager Setup Wizard                                                                                                    |
|----------------------------------------------------------------------------------------------------|
| Client Computer Communication Settings                                                                                                    |
| Configuration Manager site system roles can accept HTTP or HTTPS communication from clients. Specify whether to<br>require all site system roles to accept only HTTPS communication or allow the communication method to be<br>configured on each site system role. |
| All site system roles accept only HTTPS communication from clients     Configure the communication method on each site system role                                                                                                    |
| Clients will use HTTPS when they have a valid PKI certificate and HTTPS-enabled site roles are available                                                                                                    |
| Note: HTTPS communication requires client computers to have a valid PKI certificate for client authentication.                                                                                                    |
|                                                                                                    |
|                                                                                                    |
|                                                                                                    |
|                                                                                                    |
| < Previous Next > Cancel                                                                                                    |

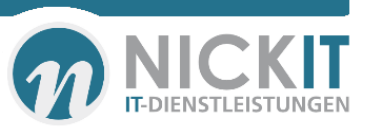

| System Center 2012 R2 Configuration Manager Setup Wizard                                                                                                    |
|----------------------------------------------------------------------------------------------------|
| Site System Roles                                                                                                    |
| Specify whether to have Setup install a management point or distribution point.<br>A management point provides clients with policy and content location information. It also receives configuration<br>data from clients.<br>Image: Client connection: Client connection: Cl |
| A distribution point contains source files for clients to download and lets you control content distribution by using bandwidth, throttling, and scheduling controls.                                                                                                    |
| ssc.nickit.local         The site server's computer account is used to install the selected site system roles. Ensure that this account is a member of the local administrators group for the specified servers.         You can install additional site system roles from the Configuration Manager console after Setup finishes.                                                                                                    |
| Site system roles configured to use HTTPS must have a valid PKI server certificate.                                                                                                    |

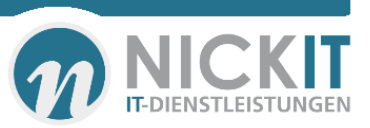

| etup will install Configuration Manager with the                                                       | e following settings.                                                  |
|----------------------------------------------------------------------------------------------------|------------------------------------------------------------------------|
| 'ou have selected to install this site as a stand-al<br>ime by installing central administration site. | lone primary site. You can expand this site into a hierarchy at a late |
| ettings:                                                                                               | Component Details                                                      |
| Setup Type                                                                                             | Primary site installation                                              |
| Site Code                                                                                              | HAN                                                                    |
| Site Name                                                                                              | NIT                                                                    |
| Role Communication Protocol                                                                            | Client configured to communicate over both                             |
| Clients Use PKI Certificate                                                                            | Yes                                                                    |
| Product Key                                                                                            | GVD2C-R2Q94-W27P4-DV8YY-P9H6Q                                          |
| Installation Directory                                                                                 | C:\Program Files\Microsoft Configuration Ma                            |
| External File Folder                                                                                   | \\ssc\SCCM_Download                                                    |

In dem Folgenden Dialog werden die Installationsvoraussetzungen für den Configuration Manager geprüft. Die Warnings kann ich an dieser Stelle nicht erklären. Die Komponenten, die hier angemahnt werden, sind korrekt installiert und konfiguriert. Daher starten wir nun die Installation.

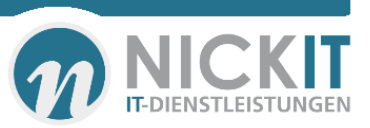

#### System Center 2012 R2 Configuration Manager Setup Wizard

#### Prerequisite Check

Setup is checking for potential installation problems. If problems are found, Setup will display details about how to resolve them.

Details:

| Prerequisite                                             | Status  | System           | - |
|----------------------------------------------------------|---------|------------------|---|
| Schema extensions                                        | Warning | ssc.nickit.local |   |
| WSUS on site server                                      | Warning | ssc.nickit.local |   |
| Firewall exception for SQL Server (stand-alone primary   | Warning | ssc.nickit.local |   |
| Verify site server permissions to publish to Active Dire | Warning | ssc.nickit.local |   |
| Configuration for SQL Server memory usage                | Warning | ssc.nickit.local |   |
| SQL Server process memory allocation                     | Warning | ssc.nickit.local |   |
| BITS installed                                           | Warning | ssc.nickit.local | • |
| Prerequisite checking has completed.                     |         |                  |   |

Select an item to display details and information about how to resolve the problem. For a listing of all prerequisite check results, see ConfigMgrPrereq.log.

Begin Install

< Previous

Run Check

Cancel

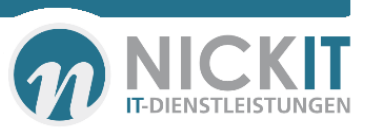

| System Center 2012 R2 Configuration Manager Setup Wizard |                          |  |  |  |  |
|----------------------------------------------------------|--------------------------|--|--|--|--|
| stall                                                    |                          |  |  |  |  |
|                                                          |                          |  |  |  |  |
|                                                          |                          |  |  |  |  |
| Overall progress                                         |                          |  |  |  |  |
|                                                          |                          |  |  |  |  |
|                                                          |                          |  |  |  |  |
|                                                          | Elapsed time: 00:10:38   |  |  |  |  |
| 📢 Installing Component Monitor                           | ▲                        |  |  |  |  |
| C Installing SMS Executive                               |                          |  |  |  |  |
| 📢 Installing Database Notification Monitor               |                          |  |  |  |  |
| 😋 Installing Site Control Manager                        |                          |  |  |  |  |
| 죽 Installing Hierarchy Manager                           |                          |  |  |  |  |
| 📢 Installing Inbox Manager                               |                          |  |  |  |  |
| 📢 Installing policy provider                             |                          |  |  |  |  |
| 😋 Installing management point control manager            |                          |  |  |  |  |
| 😋 Setting up management point                            |                          |  |  |  |  |
| 😋 Installing boot image package                          | •                        |  |  |  |  |
|                                                          |                          |  |  |  |  |
|                                                          |                          |  |  |  |  |
| View Log                                                 |                          |  |  |  |  |
| View Log                                                 |                          |  |  |  |  |
|                                                          |                          |  |  |  |  |
|                                                          | < Previous Next > Cancel |  |  |  |  |
|                                                          |                          |  |  |  |  |

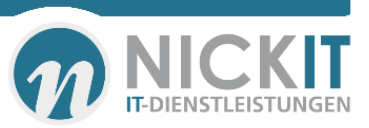

| System Center 2012 R2 Configuration Manager Setup Wizard                                                                                                    |  |  |  |  |  |  |
|----------------------------------------------------------------------------------------------------|--|--|--|--|--|--|
| Install                                                                                                    |  |  |  |  |  |  |
|                                                                                                    |  |  |  |  |  |  |
| Core setup has completed                                                                                                    |  |  |  |  |  |  |
|                                                                                                    |  |  |  |  |  |  |
| Elapsed time: 00:16:32                                                                                                    |  |  |  |  |  |  |
| 🕑 Evaluating setup environment                                                                                                    |  |  |  |  |  |  |
| 🔮 Evaluating and installing Configuration Manager dependencies                                                                                                    |  |  |  |  |  |  |
| 🥑 Generating public key and SQL Server certificate                                                                                                    |  |  |  |  |  |  |
| 🔮 Removing pre-existing Configuration Manager services and registry keys                                                                                                    |  |  |  |  |  |  |
| 🥑 Setting up server accounts                                                                                                    |  |  |  |  |  |  |
| 🕑 Updating registry                                                                                                    |  |  |  |  |  |  |
| 🥑 Setting up the SQL Server database                                                                                                    |  |  |  |  |  |  |
| 🔮 Copying files                                                                                                    |  |  |  |  |  |  |
| Installing SMS provider                                                                                                    |  |  |  |  |  |  |
| You can close the wizard now. For a list of tasks to help you configure your site, see <u>Post-Setup Configuration</u><br><u>Tasks</u> in the Configuration Manager Documentation Library. |  |  |  |  |  |  |
| View Log                                                                                                    |  |  |  |  |  |  |
| < Previous Next > Close                                                                                                    |  |  |  |  |  |  |

Die Installation wurde erfolgreich abgeschlossen. Der Dialog kann mit "Close" geschlossen werden.

| 🌆 l 💽 📓 = l                                                                                                    | {                   | 831E0783-366A-46E6-9672 | -64312F834269}    |           |  | _ 🗆 X      |  |
|----------------------------------------------------------------------------------------------------|---------------------|-------------------------|-------------------|-----------|--|------------|--|
| File Home Sha                                                                                                    | re View             |                         |                   |           |  | ~ <b>?</b> |  |
| 🕞 💿 🔻 🛉 🕌 « ConfigMgr10 > AdminconsoleSetup > {831E0783-366A-46E6-9672-64312F834269} v 🖒 Search {831E0783-366A-46E6 🔎 |                     |                         |                   |           |  |            |  |
| ☆ Favorites                                                                                                    | ^ Name              | Date modified           | Туре              | Size      |  |            |  |
| Desktop                                                                                                    | 🛃 Adminconsole      | 11.09.2013 13:00        | Windows Installer | 54.124 KB |  |            |  |
| 〕 Downloads                                                                                                    | 🛃 ALP1031           | 14.09.2013 18:00        | Windows Installer | 4.308 KB  |  |            |  |
| 📃 Recent places                                                                                                    | reportviewerlp_1031 | 11.09.2013 14:07        | Application       | 971 KB    |  |            |  |
| This PC<br>This PC<br>C on SAHARA<br>Desktop<br>Documents<br>Documents<br>Downloads<br>Music<br>Pictures<br>Videos    |                     |                         |                   |           |  |            |  |
| 3 items                                                                                                    |                     |                         |                   |           |  | III 🖿      |  |

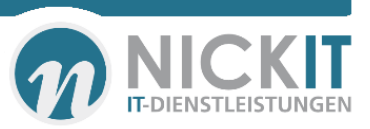